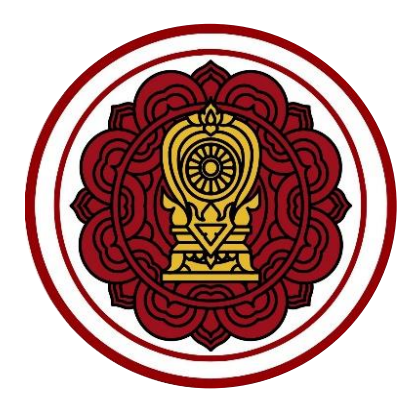

ระบบยื่นเรื่องออนไลน์ (ORSS)

ขั้นตอนการการตรวจสอบการจัดทำ ปพ.3 และแบบรายงานการออกประกาศนียบัตร สำหรับ เจ้าหน้าที่สำนักงานคณะกรรมการส่งเสริมการศึกษาเอกชน สำนักงานศึกษาธิการจังหวัด และสำนักงานการศึกษาเอกชนจังหวัด

# สารบัญเนื้อหา

| หัว | เรื่อง หน้า                                                | 1 |
|-----|------------------------------------------------------------|---|
| 1.  | การตรวจสอบคำขอ                                             | 5 |
| 2.  | การตรวจสอบเอกสาร 8                                         | 3 |
| 3.  | การเรียกดูข้อมูลแบบรายงานผู้สำเร็จการศึกษา (ปพ.3) ย้อนหลัง | 5 |

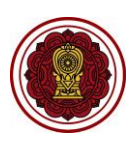

## สารบัญรูปภาพ

| หัวเรื่อง                                                                                   | หน้า |
|---------------------------------------------------------------------------------------------|------|
| รูปภาพที่ 1 ขั้นตอนการจัดทำ จัดเก็บ และจัดส่งแบบรายงานผู้สำเร็จการศึกษา (ปพ.3)              |      |
| สำหรับโรงเรียนในระบบ ประเภทสามัญศึกษา เขตกรุงเทพมหานคร                                      | 4    |
| รูปภาพที่ 2 ขั้นตอนการจัดทำ จัดเก็บ และจัดส่งแบบรายงานผู้สำเร็จการศึกษา (ปพ.3)              |      |
| สำหรับโรงเรียนในระบบ ประเภทสามัญศึกษา ส่วนภูมิภาค                                           | 5    |
| รูปภาพที่ 3 แสดงหน้าจอการเข้าสู่ระบบ Single Sign-On สำนักงานคณะกรรมการส่งเสริมการศึกษาเอกชน | J6   |
| รูปภาพที่ 4 แสดงหน้าจอการตรวจสอบการส่ง ปพ.3/รนช                                             | 7    |
| รูปภาพที่ 5 แสดงหน้าจอการตรวจสอบ กรณีแบบรายงานผู้สำเร็จการศึกษา (ปพ.3) ถูกต้อง              | 8    |
| รูปภาพที่ 6 แสดงหน้าจอการตรวจสอบ กรณีแบบรายงานผู้สำเร็จการศึกษา (ปพ.3) ไม่ถูกต้อง           | 9    |
| รูปภาพที่ 7 แสดงหน้าจอการยกเลิกการส่งแบบรายงานผู้สำเร็จการศึกษา (ปพ.3)                      | 10   |
| รูปภาพที่ 8 แสดงหน้าจอการเรียกดูข้อมูลแบบรายงานผู้สำเร็จการศึกษา (ปพ.3) ย้อนหลัง            |      |

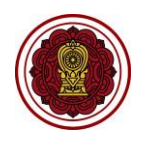

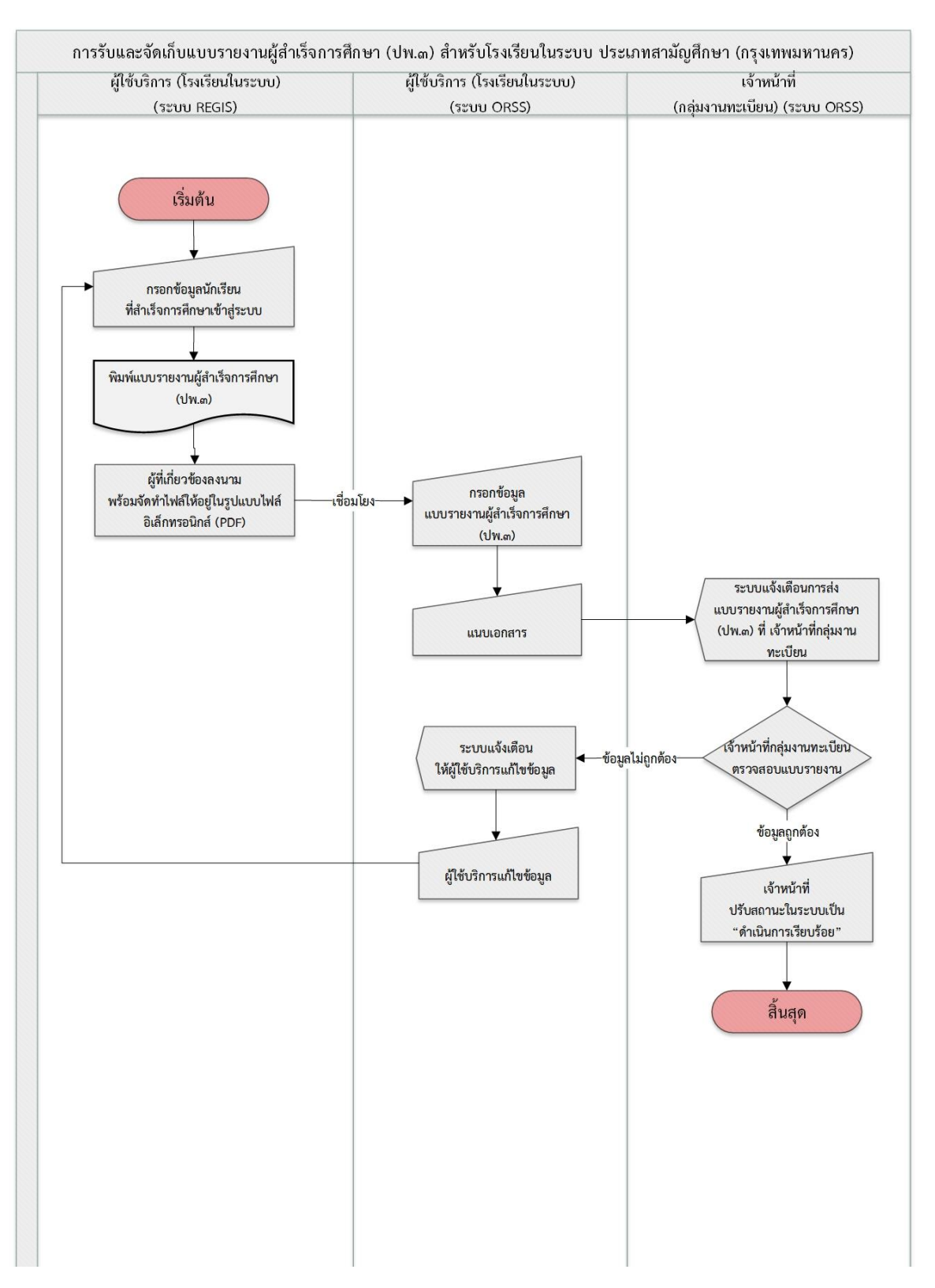

รูปภาพที่ 1 ขั้นตอนการจัดทำ จัดเก็บ และจัดส่งแบบรายงานผู้สำเร็จการศึกษา (ปพ.3) สำหรับโรงเรียนในระบบ ประเภทสามัญศึกษา เขตกรุงเทพมหานคร

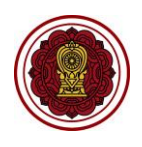

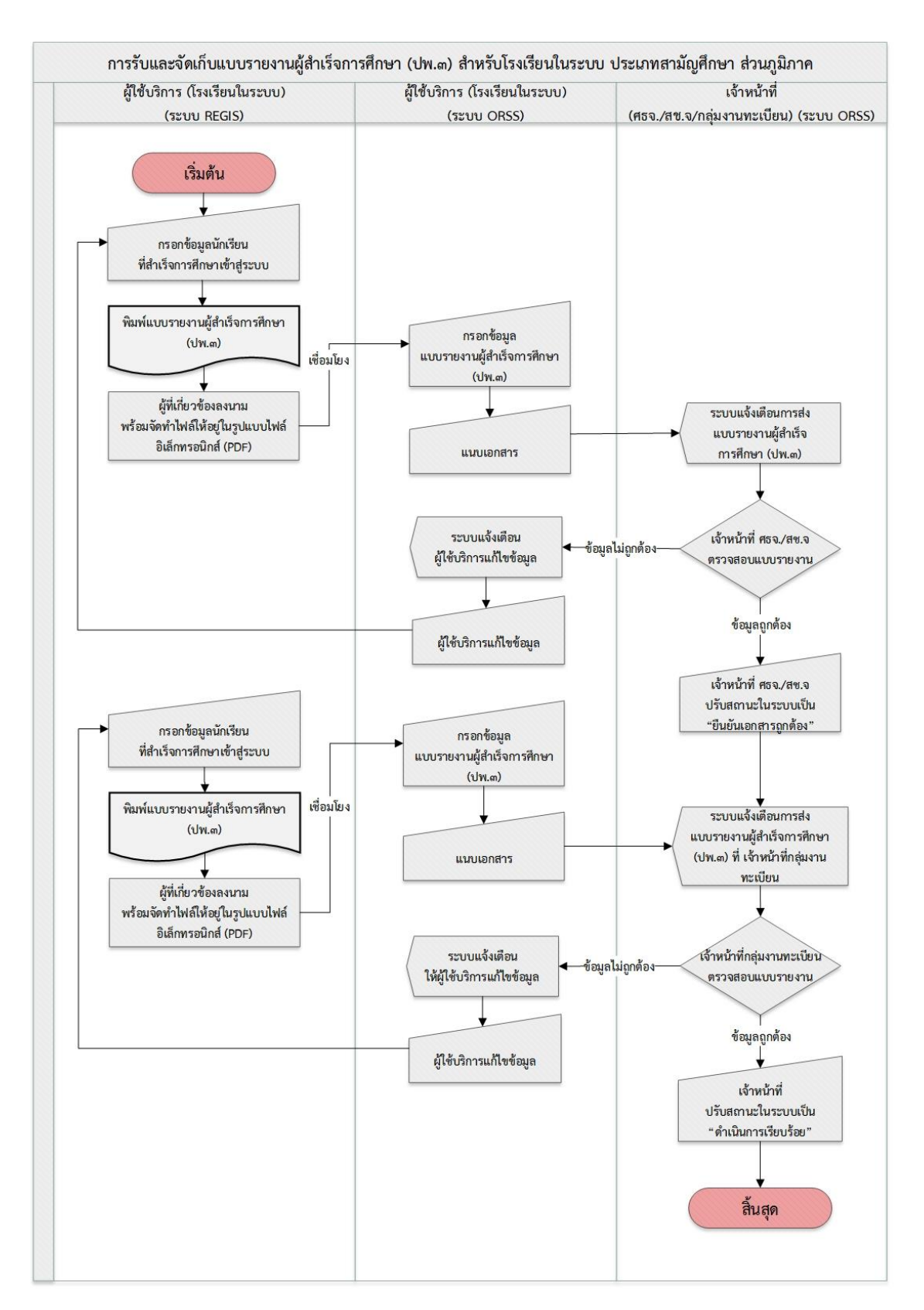

รูปภาพที่ 2 ขั้นตอนการจัดทำ จัดเก็บ และจัดส่งแบบรายงานผู้สำเร็จการศึกษา (ปพ.3) สำหรับโรงเรียนในระบบ ประเภทสามัญศึกษา ส่วนภูมิภาค

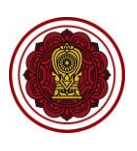

#### 1. การตรวจสอบคำขอ

สามารถตรวจสอบตำขอแบบรายงานผู้สำเร็จการศึกษา (ปพ.3) ได้ดังนี้

- 1) เข้าสู่ระบบ Single Sign-On สำนักงานคณะกรรมการส่งเสริมการศึกษาเอกชน (https://sso.opec.go.th/)
- คลิก ระบบยื่นเรื่องออนไลน์ (ORSS)

| 😰 ຈະບບ Single Sign-Oi                                                                                                    | n สำนักงา <sup>ะ</sup>                                                                                                    | นคณะกรรมการส่งเสริมการศึกษาเอกชน                                                                                                    |  |  |  |  |  |  |  |
|----------------------------------------------------------------------------------------------------|----------------------------------------------------------------------------------------------------|----------------------------------------------------------------------------------------------------|--|--|--|--|--|--|--|
| ชื่อผู้ใช้งาน<br>รหัสผ่าน<br>เข้าสู่ระบบ                                                                                                    | <u>د</u>                                                                                                    | ลงทะเบียนผู้ใช้งานใหม่<br><ul> <li>ผู้ดูแตระบบของโรงเรียน (Admin School)</li> <li>1 โรงเรียนสามารถสมัครได้ 1 คนเท่านั้น<br/>ชื่อผู้ใช้งาน จะขึ้นดันด้วย @ และ ดามด้วยรหัสโรงเรียน</li> <li>ศึกษาธิการจังหวัด / สช.จังหวัด / สช.อำเภอ</li> <li>สช.ส่วนกลาง</li> </ul> |  |  |  |  |  |  |  |
| สิมรหัส<br>สอบกามเกี่ยวกับการใช่<br>ดิดต่อยุ่ดูแลระบบ 02-282<br>หรือ ส่งเมล์ติดต่อที่ regis<br>หรือ ที่ Line OpenChat (<br>หรือ ศึกษาจากวิดีโอกรอ | เ่านใช่หรือไม่?<br>โงานระบบ หากห<br>!-1000 ต่อ 330,3<br>.support@opec.<br>สแกน QR Code)<br>มบรมย้อนหลัง คลิ<br>เอน ฉะ ชั้น เตอะ                                    | มปัญหาการใช้งาน<br>40 ในเวลาทำการ (สันทร์-ศุกร์ เวลา 8.30-16.30 น.)<br>go.th<br>กที่ปี                                                                                                    |  |  |  |  |  |  |  |
| ยายายา เมษายา 14<br>© สำนักงานคณะกรรมการส่งเสริมการศึกษาเอกชน 2:                                                                                  | ติดตามสถานะและ ขั้นตอนการดำเนินการเอกสาร คลิกที่นี่<br>๕ จำนวนผูโช่งานปัจจุบัน : 337 คน<br>๗๗ สถิติผู้เข้าขมถึงปัจจุบัน : 555,826 คน (ชั่มนับจากวันที่ 20 ธ.ค. 64) |                                                                                                    |  |  |  |  |  |  |  |

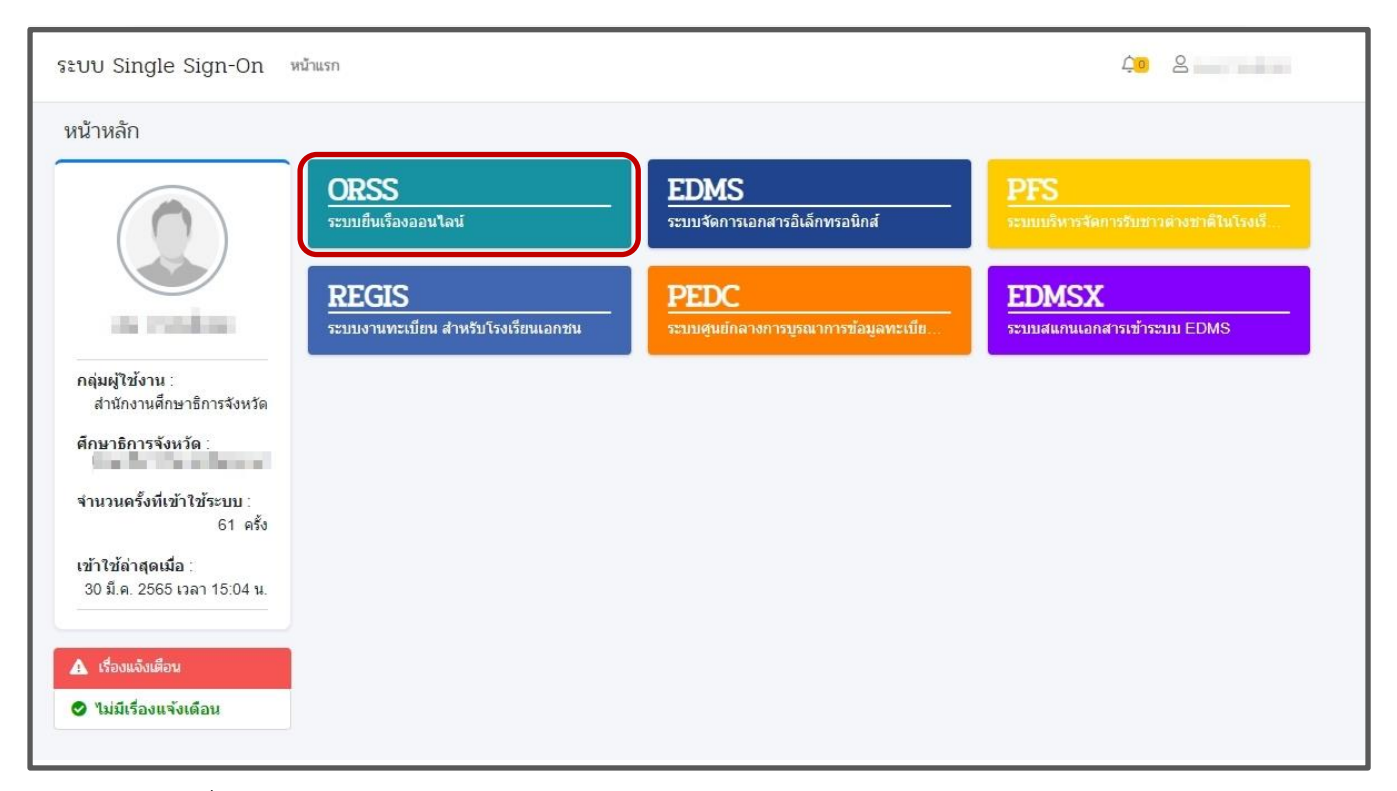

รูปภาพที่ 3 แสดงหน้าจอการเข้าสู่ระบบ Single Sign-On สำนักงานคณะกรรมการส่งเสริมการศึกษาเอกชน

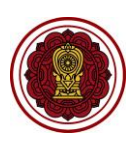

#### 3) คลิก **ตรวจสอบการส่ง ปพ.3/รนช.**

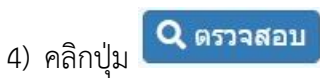

|                                                                      | Ξ ระบบยื่นเรื่องออนไลน์ ORSS                                        | <b>่ วุ้อ</b> อกจากระบบ                                         |
|----------------------------------------------------------------------|---------------------------------------------------------------------|-----------------------------------------------------------------|
|                                                                      | หน้าหลัก                                                            |                                                                 |
| 🕐 หน้าแรก<br>เคิเ ข้อมูลโรงเรียน                                     | 🛦 เรื่องแต้งเตือน                                                   |                                                                 |
| <b>Q</b> ตรวจสอบคำขอแต่งตั้งนายทะเบีย                                | ดรวจสอบคำขอแต่งตั้งนายทะเบียน 1 รายการ                              | $(\mathbf{O})$                                                  |
| <b>Q</b> ดรวจสอบการส่ง ปพ.3 / รนช.                                   | ๑ ตรวจสอบการส่งแบบ ปพ.3 / รนช. 1 รายการ                             |                                                                 |
| Q ดรวจสอบขอรับครูอาสาสมัครจีน                                        | ๑ ตรวจสอบแต่งดัง/ถอดถอน ครู 5 รายการ                                | rgant coulour                                                   |
| Q ตรวจสอบแต่งดัง / ถอดถอน <                                          | Д ข่าวประชาสัมพันธ์                                                 | คลุ่มผู้ใช้งาน สำนักงานสึกษาธิการจังหวัด                        |
| เซสชนของคุณจะหมดอายุ 44:33 นาที<br>/web/psis/login/LC02_MainORSS.jsp | 📀 ไม่มีข่าวประชาสัมพันธ์                                            | จำนวนครั้งที่เข้าใช้ระบบ: 40 ครั้ง                              |
|                                                                      | 📃 คู่มีอการใช้งาน                                                   | เข้าใช้ล่าสุดเมื่อ :29 มีนาคม 2565 เวลา 13:04 น.                |
|                                                                      | - คู่มือการใช้งานสำหรับศึกษาธิการจังหวัด / สช.จังหวัด / สช.ส่วนกลาง |                                                                 |
|                                                                      | - คู่มือการใช้งานสำหรับโรงเรียนในระบบ                               |                                                                 |
|                                                                      | - คู่มือการใช้งานส่าหรับโรงเรียนนอกระบบ                             | จำนวนโรงเรียนในสังกัด                                           |
|                                                                      |                                                                     | <ul> <li>โรงเรียนสามัญปกติ</li> <li>โรงเรียนนานายาติ</li> </ul> |
|                                                                      |                                                                     | <ul> <li>โรงเรียนแลกระบบ</li> <li>สถาบันปอเนาะ</li> </ul>       |
|                                                                      |                                                                     | 🕒 โรงเรียนตาดีกา                                                |
|                                                                      |                                                                     |                                                                 |
|                                                                      |                                                                     |                                                                 |

| นการส่งคำ | เรื่อง 🔟        |                                                                                                    |     |                    |    |
|-----------|-----------------|----------------------------------------------------------------------------------------------------|-----|--------------------|----|
| ดง 50     | ≎ ແຄວ           |                                                                                                    |     | ค้นหา              |    |
| าดับ 🏷    | เลขการดำเนินการ | โรงเรียน                                                                                                    | TL. | สถานะ              | 11 |
| 1         | PS106500006     | and the second second se |     | ยืนยันการส่งคำร้อง | 0  |

รูปภาพที่ 4 แสดงหน้าจอการตรวจสอบการส่ง ปพ.3/รนช.

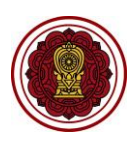

## 2. การตรวจสอบแบบรายงานผู้สำเร็จการศึกษา (ปพ.3)

ผู้ใช้งานสามารถตรวจสอบคำขอ ปพ.3 โดยสามารถดูรายละเอียดข้อมูลของไฟล์เอกสาร และระบุหมายเหตุกรณี เอกสารไม่ถูกต้องได้ ดังนี้

1) ตรวจสอบรายชื่อผู้สำเร็จการศึกษาในแต่ละระดับที่เชื่อมโยงกับระบบงานทะเบียน สำหรับโรงเรียนเอกชน (REGIS)

|            | คลิกปุ่ม                                                                 | <b>Q</b> รายชื่อนักเรีย                                                | น ป.6 หรือ 🗖                                                               | ( รายชื่อนักเรียน ม.                                         | 3<br>หรือ            | <b>Q</b> รายชื่อ | นักเรียน ม.6                       |
|------------|--------------------------------------------------------------------------|------------------------------------------------------------------------|----------------------------------------------------------------------------|--------------------------------------------------------------|----------------------|------------------|------------------------------------|
|            | 2) คลิกปุ่ม                                                              | 📙 แสดงไฟล์                                                             | พื่อแสดงไฟล์แบเ                                                            | ปรายงานผู้สำเร็จก                                            | ารศึกษา (            | (ปพ.3)           |                                    |
|            | 3) กรณีแบบ                                                               | รายงานผู้สำเร็จก                                                       | าารศึกษา (ปพ.3)                                                            | ถูกต้อง                                                      |                      |                  |                                    |
|            | - คลิกปุ่ม                                                               | 🗸 ผ่าน                                                                 |                                                                            |                                                              |                      |                  |                                    |
|            | - คลิกปุ่ม                                                               | 🗸 ยืนยันเอก                                                            | าสารถูกด้อง                                                                |                                                              |                      |                  |                                    |
| ตรวจ       | สอบการส่งแบบ ปพ.3                                                        |                                                                        |                                                                            |                                                              |                      | WI               | มายเลขการดำเนินการ : PS106500006   |
|            |                                                                          |                                                                        | ขั้นตอนที่ 2<br>ครวจสอบเอกสาร                                              | ขั้นร<br>แจ้งเศ                                              | เอนที่ 3<br>ใชเลลสาร |                  | ขึ้นตอนที่ 4<br>ตำเนินการเรียนร้อย |
|            | สถานะง                                                                   | - ปพ.3 : บ (ม.3) /<br>- ปพ.3 : พ (ม.6) /<br>ล่าสุด : ยืนยันการส่งคำร้อ | ้อนุมัติผลวันที่ 09 เม.ย. 64 / จ<br>( อนุมัติผลวันที่ 09 เม.ย. 64 / จ<br>ง | ถ่านวน คน Q รายข้อนักเรียน ม<br>ถ่านวน คน Q รายข้อนักเรียน ม | .6                   |                  |                                    |
| สำดับ<br>1 | ชื่อเอกสาร                                                               | วันที่อัปโหลดเอกสาร<br>20 ถื - 2565 11:50                              | วันที่ตรวจสอบ                                                              | ผู้ตรวจสอบ                                                   | สถานะ                | แสดงไฟล์ ไ       | ไฟล์เจ้าหน้าที่ การตำเนินการ       |
| 2          | แบบรายงานผลการศึกษา บพ.5 .<br>ป (ป.6) *<br>แบบรายงานผลการศึกษา ปพ.3 :    | 29 ม.ค. 2565 11:50                                                     |                                                                            |                                                              | รอตรวจสอบ            | ป็นสดงไฟล์       | ✓ ผ่าน × ไม่ผ่าน                   |
| 3          | บ (ม.3) *<br>แบบรายงานการออก<br>ประกาศนิยบัตรระดับมัธยมศึกษา<br>ตอนตัน * | 29 มี.ค. 2565 11:50                                                    |                                                                            |                                                              | รอตรวจสอบ            | แสดงไฟล์         | ✓ sinu × taisinu                   |
| 4          | แบบรายงานผลการศึกษา ปพ.3 :<br>พ (ม.6) *                                  | 29 มี.ค. 2565 11:50                                                    |                                                                            |                                                              | รอตรวจสอบ            | 📓 แสดงไฟล์       | ✓ ผ่าน × ไม่ผ่าน                   |
| 5          | แบบรายงานการออก<br>ประกาศนียบัตรระดับมัธยมศึกษา<br>ตอนปลาย *             | 29 มี.ค. 2565 11:50                                                    |                                                                            |                                                              | รอตรวจสอบ            | 🖺 แสดงไฟล์       | 🗸 sinu 🗙 laisinu                   |
| 6          | เอกสารเพิ่มเติม                                                          |                                                                        |                                                                            |                                                              |                      |                  |                                    |
|            |                                                                          | 🗸 ขึ้งเข้                                                              | ทีนเอกสารถูกต้อง 🛛 🗙 แจ้งแม                                                | กไซเอกสารไม่ถูกต้อง 🛛 🗙 ถก                                   | เล็กรายการ           |                  |                                    |

รูปภาพที่ 5 แสดงหน้าจอการตรวจสอบ กรณีแบบรายงานผู้สำเร็จการศึกษา (ปพ.3) ถูกต้อง

บันทึก

່ ວິ ຍຸກເລັກ

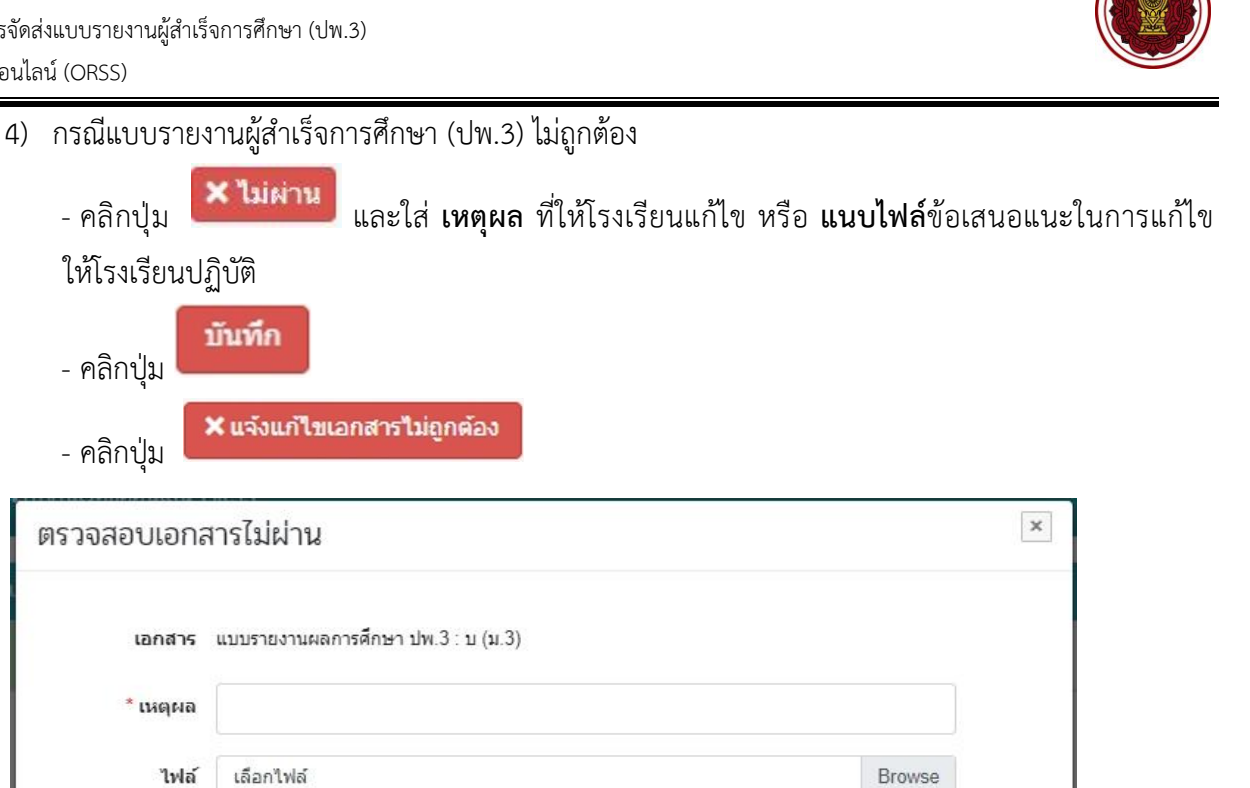

| ตรวจ  | สอบการส่งแบบ ปพ.3                                           |                                  |                                           |                            |                                 | 6             | หมายเลขการดำเนื | วินการ : PS10650              | 0006  |
|-------|-------------------------------------------------------------|----------------------------------|-------------------------------------------|----------------------------|---------------------------------|---------------|-----------------|-------------------------------|-------|
|       | ขึ้นตอนที่ 1<br>แนนเองสาร                                   |                                  | ขั้นตอนที่ 2<br>ครวรสอบเอกสาร             |                            | ขั้นตอนที่ 3<br>แจ้งแก้ไมเอกสาร | $\rightarrow$ | ขึ่<br>ตำเว     | ในตอนที่ 4<br>มันการเรียบร้อย |       |
|       | ชื่อโรง                                                     | เรียน :                          |                                           |                            |                                 |               |                 |                               |       |
|       | ปีการศ์                                                     | <b>ถ</b> ึกษา: 2564              |                                           |                            |                                 |               |                 |                               |       |
|       | รายละเ                                                      | เอียด: - ปพ.3 : ป (ป.6           | ) / ວນມັດີผລວັນທີ່ 09 ເມ.ຄ                | u. 64 / จำนวน 446 คน 🔍 ร   | ายชื่อนักเรียน ป.6              |               |                 |                               |       |
|       |                                                             | - ปพ.3 : บ (ม.3                  | ,<br>) / อนุมัติผลวันที่ 09 ເມ.ຍ          | ม. 64 / จำนวน 0 คน Q รายขึ | รื่อนักเรียน ม.3                |               |                 |                               |       |
|       |                                                             | - ปพ.3 : พ (ม.6                  | ) / อนุมัติผลวันที่ 09 ເມ.ຄ               | ย. 64 / จำนวน 0 ดน 🔍 รายข้ | ชื่อนักเรียน ม.6                |               |                 |                               |       |
|       | สถานะส                                                      | ล่ <b>าสุด :</b> ยืนยันการส่งคำ: | ร้อง                                      |                            |                                 |               |                 |                               |       |
| สำดับ | ชื่อเอกสาร                                                  | วันที่อัปโหลดเอกสาร              | วันที่ตรวจสอบ                             | ผู้ตรวจสอบ                 | สถานะ                           | แสดงไฟล์      | ไฟล์เจ้าหน้าที่ | การดำเนินก                    | 15    |
| 1     | แบบรายงานผลการศึกษา ปพ.3 :<br>ป (ป.6) *                     | 29 มี.ค. 2565 11:50              | 29 มี.ค. 2565 13:07                       | เทส ระบบศึกษา              | ตรวจสอบแล้ว                     | 🖺 แสดงใฟล์    |                 | 🗸 ผ่าน 🗙 ไม่                  | ม่าน  |
| 2     | แบบรายงานผลการศึกษา ปพ.3 :<br>บ (ม.3) *                     | 29 มี.ค. 2565 11:50              | 29 มี.ค. 2565 <mark>1</mark> 3:08         | เทส ระบบศึกษา              | แจ้งแก้ไขไฟล์ 🕕                 | 🖺 แสดงไฟล์    | 📓 แสดงไฟล์      | 🗸 sinu 🗙 lui                  | unu   |
| 3     | แบบรายงานการออก<br>ประกาศนียบัตรระดับมัธยมศึกษา<br>ตอนตัน * | 29 มี.ค. 2565 11:50              | 29 มี.ค. 2565 13:08                       | เทส ระบบศึกษา              | แจ้งแก้ไขไฟล์ 🛈                 | 🖺 แสดงไฟล์    | 📓 แสดงไฟล์      | ✓ ผ่าน X ไม่                  | ม่าน  |
| 4     | แบบรายงานผลการศึกษา ปพ.3 :<br>พ (ม.6) *                     | 29 มี.ค. 2565 11:50              | 29 มี.ค. 2565 <mark>13</mark> :08         | เทส ระบบศึกษา              | ตรวจสอบแล้ว                     | 🖪 แสดงไฟล์    |                 | 🗸 ผ่าน 🗙 ไม่                  | ainu. |
|       | แบบรายงานการออก<br>ประกาศนียบัตรระดับมัธยมศึกษา             | 29 มี.ค. 2565 11:50              | <mark>29 มี</mark> .ค. 2565 <b>13</b> :08 | เทส ระบบศึกษา              | ตรวจสอบแล้ว                     | 🔓 แสดงไฟล์    |                 | 🗸 ผ่าน 🗶 ไม่                  | unu   |
| 5     | ตอนปลาย *                                                   |                                  |                                           |                            |                                 |               |                 |                               |       |

รูปภาพที่ 6 แสดงหน้าจอการตรวจสอบ กรณีแบบรายงานผู้สำเร็จการศึกษา (ปพ.3) ไม่ถูกต้อง

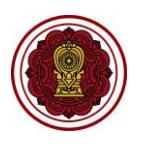

## 5) กรณี มีความประสงค์ยกเลิกการส่งแบบรายงานผู้สำเร็จการศึกษา (ปพ.3)

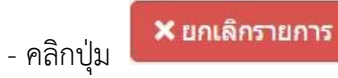

| ตรวจ  | สอบการส่งแบบ ปพ.3                                                                                                    |                     |                                                 |                |                                 | 8          | หมายเลขการดำเนิา | anns : PS106500006         |  |
|-------|----------------------------------------------------------------------------------------------------|---------------------|-------------------------------------------------|----------------|---------------------------------|------------|------------------|----------------------------|--|
|       | ชั้นตอนที่ 1<br>แนบเอกสาร                                                                                                    | $\rightarrow$       | ชั้นตอนที่ 2<br>ดรวจสอบเอกสาร                   |                | ขึ้นตอนที่ 3<br>แจ้งแก้ไขเอกสาร |            | ขึ้น<br>ล่าเนิเ  | เตอนที่ 4<br>เคารเรียนร้อย |  |
|       | ชื่อโรง                                                                                                    | เรียน :             |                                                 |                |                                 |            |                  |                            |  |
|       | ปีการศึ                                                                                                    | <b>์กษา :</b> 2564  |                                                 |                |                                 |            |                  |                            |  |
|       | รายละเอียด : - ปพ.3 : ป (ป.6) / อนุมัติผลวันที่ 09 เม.ย. 64 / จำนวน 446 คน Q รายชื่อนักเรียน ป.6<br>- ปพ.3 : บ (ม.3) / อนุมัติผลวันที่ 09 เม.ย. 64 / จำนวน 0 คน Q รายชื่อนักเรียน ม.3<br>- ปพ.3 : พ (ม.6) / อนุมัติผลวันที่ 09 เม.ย. 64 / จำนวน 0 คน Q รายชื่อนักเรียน ม.6 |                     |                                                 |                |                                 |            |                  |                            |  |
| สำดับ | ชื่อเอกสาร                                                                                                    | วันที่อัปโหลดเอกสาร | วันที่ตรวจสอบ                                   | ผู้ครวจสอบ     | สถานะ                           | แสดงไฟล์   | ไฟล์เจ้าหน้าที่  | การดำเนินการ               |  |
| 1     | แบบรายงานผลการศึกษา ปพ.3 :<br>ป (ป.6) *                                                                                                    | 29 มี.ค. 2565 11:50 | <mark>29 ม</mark> ี.ค. 2565 <mark>1</mark> 3:07 | เทส ระบบศึกษา  | ตรวจสอบแล้ว                     | 📙 แสดงไฟล์ |                  |                            |  |
| 2     | แบบรายงานผลการศึกษา ปพ.3 :<br>บ (ม.3) *                                                                                                    | 29 มี.ค. 2565 11:50 | 29 มี.ค. 2565 13:08                             | เทส ระบบศึกษา  | แจ้งแก้ไขไฟล์ 🕕                 | 🛅 แสดงไฟล์ | 😼 แสดงไฟล์       |                            |  |
| 3     | แบบรายงานการออก<br>ประกาศนียบัตรระดับมัธยมศึกษา<br>ตอนตัน *                                                                                                    | 29 มี.ค. 2565 11:50 | 29 มี.ค. 2565 13:08                             | เทส ระบบศึกษา  | แจ้งแก้ไขไฟล์ 🛈                 | 🖺 แสดงไฟล์ | 🖺 แสดงไฟล์       |                            |  |
| 4     | แบบรายงานผลการศึกษา ปพ.3 :<br>พ (ม.6) *                                                                                                    | 29 มี.ค. 2565 11:50 | 29 มี.ค. 2565 13:08                             | เทส ระบบศึกษา  | ตรวจสอบแล้ว                     | 👪 แสดงไฟล์ |                  |                            |  |
| 5     | แบบรายงานการออก<br>ประกาศนียบัตรระดับมัธยมศึกษา<br>ตอนปลาย *                                                                                                    | 29 มี.ค. 2565 11:50 | 29 มี.ค. 2565 13:08                             | เทส ระบบศึกษา  | ตรวจสอบแล้ว                     | 📙 แสดงไฟล์ |                  |                            |  |
| 6     | เอกสารเพิ่มเติม                                                                                                    |                     |                                                 |                |                                 |            |                  |                            |  |
|       |                                                                                                    |                     |                                                 | 🗙 ยกเด็กรายการ |                                 |            |                  |                            |  |

รูปภาพที่ 7 แสดงหน้าจอการยกเลิกการส่งแบบรายงานผู้สำเร็จการศึกษา (ปพ.3)

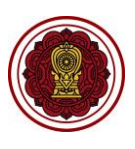

### 3. การเรียกดูข้อมูลแบบรายงานผู้สำเร็จการศึกษา (ปพ.3) ย้อนหลัง

- กรณีโรงเรียนในระบบ ประเภทสามัญศึกษา ในส่วนภูมิภาค หลังจากเจ้าหน้าที่สำนักงานศึกษาธิการจังหวัด หรือ สำนักงานการศึกษาเอกชนจังหวัด แล้วแต่กรณี ตรวจสอบเรียบร้อยแล้ว จะขึ้นสถานะ ดำเนินการ เรียบร้อย (รอเจ้าหน้าที่ สช. ส่วนกลางตรวจสอบ)
- เจ้าหน้าที่สำนักงานคณะกรรมการส่งเสริมการศึกษาเอกชนจะดำเนินการตรวจสอบแบบรายงานผู้สำเร็จ การศึกษา (ปพ.3) อีกครั้ง หากตรวจสอบแบบรายงานผู้สำเร็จการศึกษา (ปพ.3) เรียบร้อยแล้ว จะขึ้น สถานะ ดำเนินการเรียบร้อย (ส่วนกลางตรวจสอบแล้ว) ถึงจะถือว่าการส่งแบบรายงานผู้สำเร็จการศึกษา (ปพ.3) เสร็จสิ้นเรียบร้อย
- ไฟล์เอกสารแบบรายงานผู้สำเร็จการศึกษา (ปพ.3) จะจัดเก็บในระบบยื่นเรื่องออนไลน์ โดยสามารถ

| ดูเอกสารได้ คลิกปุ่ม | • FIDEROCE AV | เพื่อดูข้อมูลย้อนหลังได้ |  |
|----------------------|---------------|--------------------------|--|
|                      |               |                          |  |

| นการเรียบร้อย 🔳          |          |    |                                                                    |                   |
|--------------------------|----------|----|--------------------------------------------------------------------|-------------------|
| ຟ 50 ♦ ແຄວ               |          |    | ด้นหา                                                              |                   |
| ลับî่ เลขการตำเนินการ ไ↓ | โรงเรียน | Ť1 | สถานะ                                                              | TI .              |
| 1 PS106500006            |          | (  | <mark>ดำเนินการเรียบร้อย</mark><br>รอเจ้าหน้าที่ สช.ส่วนกลางตรวจสล | Q, ຄຣວຈສອນ<br>ເນ) |

| ส่งแบบ                                                                                           | เปพ3                           |                               |                                 | и                               | เมายเลขการดำเนินการ       | : PS10650000                     |  |  |  |
|--------------------------------------------------------------------------------------------------|--------------------------------|-------------------------------|---------------------------------|---------------------------------|---------------------------|----------------------------------|--|--|--|
|                                                                                                  | ขั้นดอนที่ 1<br>แมบเอกสาร      | ขั้นดอนที่ 2<br>ครวจสอบเอกสาร | ขั้นตอนที่ 3<br>แจ้งแก้ไขเอกสาร | ชั้นดอนที่ 4<br>ส่วนกลางตรวจสอบ | en                        | ขึ้นดอนที่ 5<br>เนินการเรียบร้อย |  |  |  |
|                                                                                                  | ชื่อโรงเรียน :                 | and the last                  |                                 |                                 |                           |                                  |  |  |  |
|                                                                                                  | ปีการศึกษา :                   | 2565                          |                                 |                                 |                           |                                  |  |  |  |
| รายละเอียด : _ ปพ.3 : ป (ป.6) / อนุมัติผลวันที่ 09 เม.ย. 64 / จำนวน 446 คน 🔍 รายชื่อนักเรียน ป.6 |                                |                               |                                 |                                 |                           |                                  |  |  |  |
|                                                                                                  | สถานะถ่าสุด :                  | ดำเนินการเรียบร้อย            |                                 |                                 |                           |                                  |  |  |  |
| สำดับ                                                                                            |                                | ชื่อเอกสาร                    | วันที่อัปโหล                    | ลดเอกสาร วันที่ดรวจสอบ          | สถานะ                     | แสดงไฟล์                         |  |  |  |
| 1                                                                                                | แบบรายงานผลการศึกษา ปพ.3 : ป ( | ป.6)                          | 01 เม.ย. 25                     | 565 16:57 01 เม.ย. 2565 17:00   | ดรวจสอบแล้ว               | 📓 แสดงไฟล์                       |  |  |  |
| 2                                                                                                | เอกสารเพิ่มเติม                |                               | 01 เม.ย. 25                     | 565 17:01 01 เม.ย. 2565 17:02   | <mark>ตรวจสอบแล้</mark> ว | 🖪 แสดงไฟล์                       |  |  |  |
| หมายเท                                                                                           | หตุ:                           |                               |                                 |                                 |                           |                                  |  |  |  |

รูปภาพที่ 8 แสดงหน้าจอการเรียกดูข้อมูลแบบรายงานผู้สำเร็จการศึกษา (ปพ.3) ย้อนหลัง